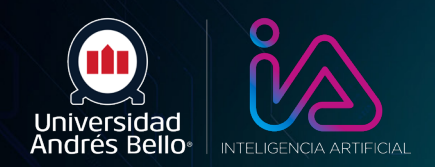

## Copilot

### Poténciate Descubre Copilot UNAB

# Paso a paso para descargar App Copilot

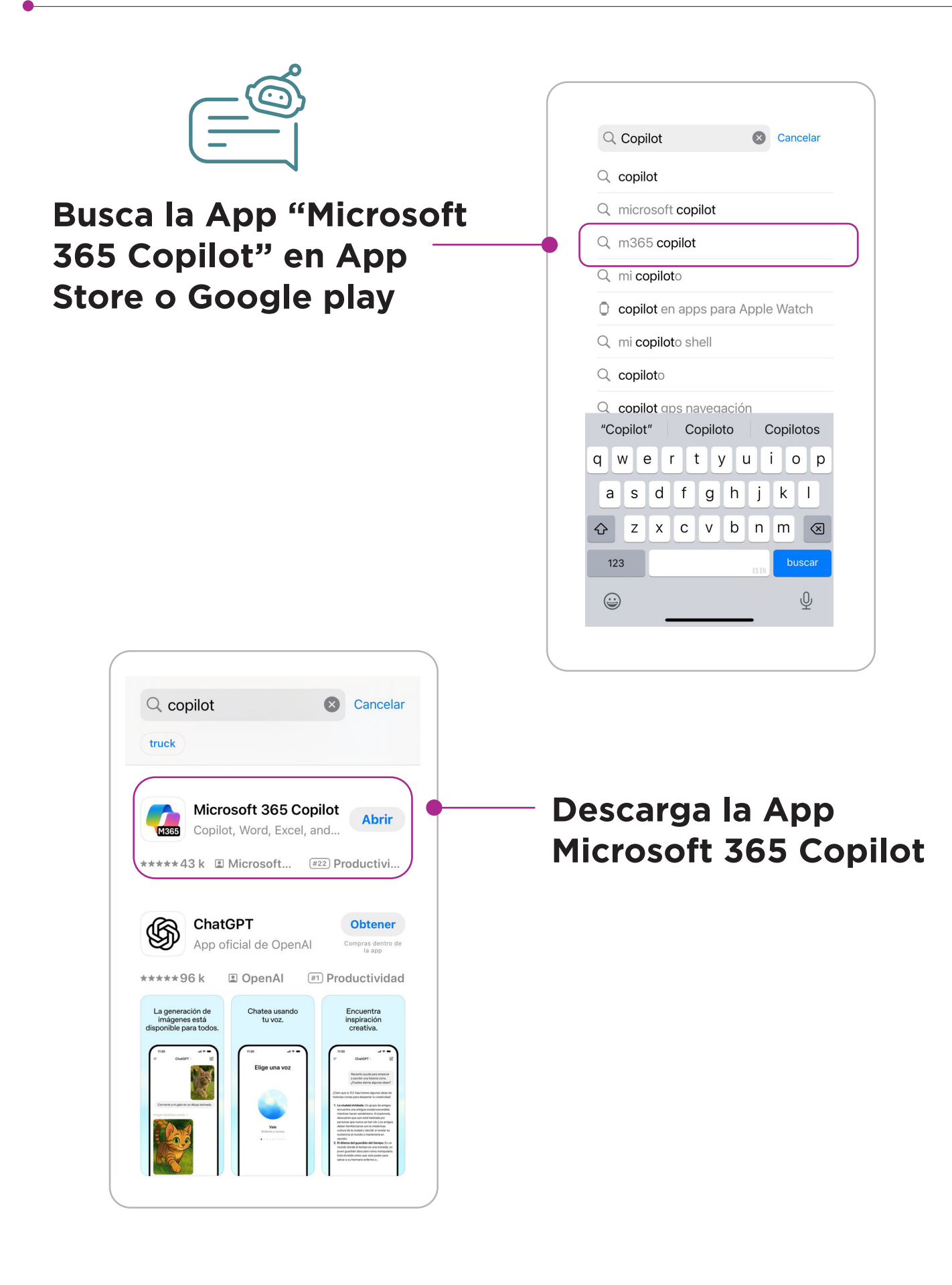

![](_page_1_Picture_2.jpeg)

![](_page_1_Picture_3.jpeg)

11:13 ul 🗢 😡 < Copilot Microsoft 365 Copilot Su aplicación de productividad diaria para el trabajo y la vida **Registrarse gratis** Iniciar sesión Ingresa tus credenciales institucionales UNAB.

#### Ingresa a la App y haz clic en iniciar sesión.

**Atención:** puede que al abrir la App, inicie por defecto con tu cuenta de correo asociado a tu teléfono (Gmail, por ejemplo). En ese caso, primero debes cerrar sesión e iniciarla con tus credenciales UNAB. De esta forma, accederás con tu licencia Microsoft Copilot otorgada por la universidad y con la seguridad y protección de los datos que compartas con la App.

| Micros                         | oft                |                                            |
|--------------------------------|--------------------|--------------------------------------------|
| Iniciar s                      | esión              |                                            |
| rosario valen                  | zuela@unab.cl      |                                            |
| ¿No tiene ning cuenta? Crear   | una<br>uno.        | )                                          |
|                                |                    | Siguiente                                  |
|                                |                    |                                            |
|                                |                    |                                            |
|                                |                    |                                            |
| $\sim$ $\sim$                  |                    | OK                                         |
| qwe                            | rty.               | OK<br>Jiop                                 |
| qwe<br>asd                     | rtyu<br>fgh        | OK<br>Jiop<br>JkI                          |
| qwe<br>asd<br>& zx             | rtyt<br>fgh<br>cvb | ok<br>u i o p<br>j k l<br>n m ≪            |
| q w e<br>a s d<br>c z x<br>123 | rtyt<br>fgh<br>cvb | OK<br>J I O P<br>J K I<br>N M ⊠<br>. intro |

![](_page_2_Picture_5.jpeg)

![](_page_2_Picture_6.jpeg)

#### Si se te solicita, aprueba la verificación con Authenticator

![](_page_3_Picture_2.jpeg)

![](_page_3_Picture_3.jpeg)

![](_page_3_Figure_4.jpeg)

#### Según tu preferencia, activa o no las notificaciones

![](_page_3_Picture_6.jpeg)

![](_page_3_Picture_7.jpeg)

![](_page_4_Figure_1.jpeg)

![](_page_4_Figure_2.jpeg)